## How to Check for and Delete LARGE files in your Network Space

1. Double-click on the Computer icon on your desktop:

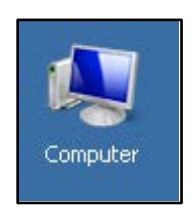

2. Click once on the drive you want to check... your H:\ drive.

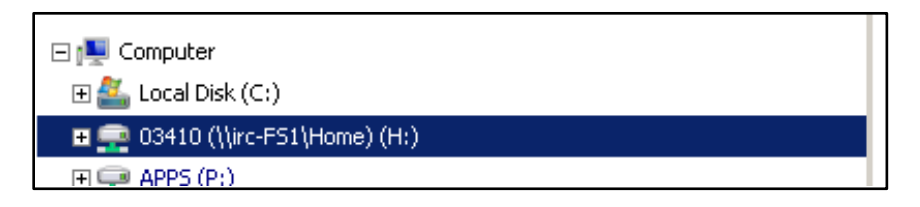

3. On the top right of your window, click in the search box and then on Size.

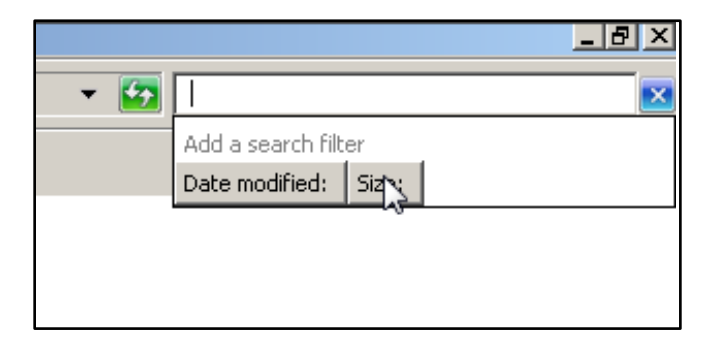

4. Choose the size of file you want to search for... like Huge or Gigantic.

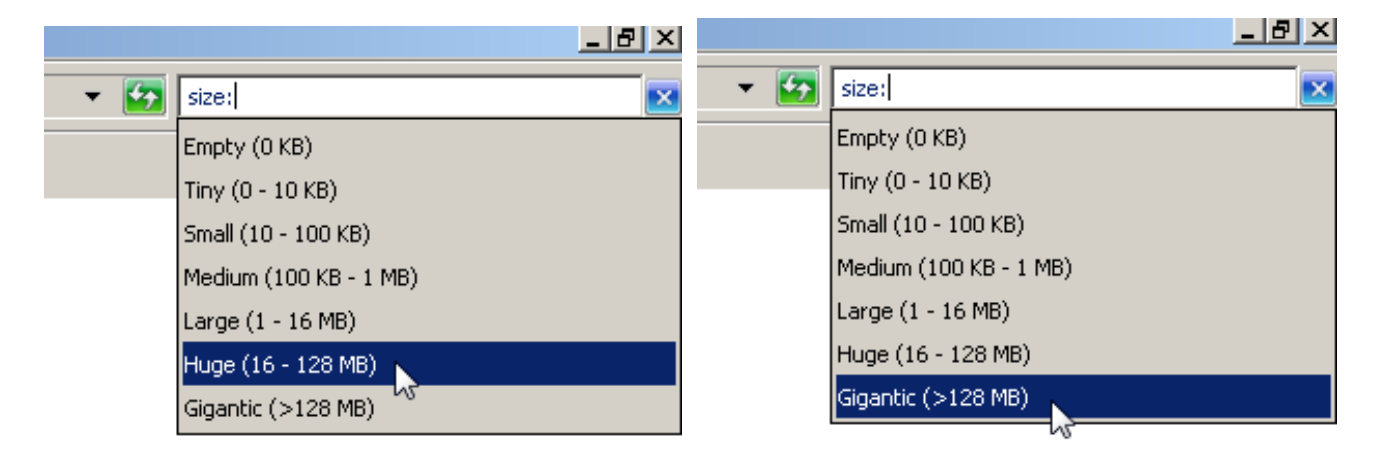

5. It will start searching immediately. After it is done, click on the drop-down arrow to show the details of each file:

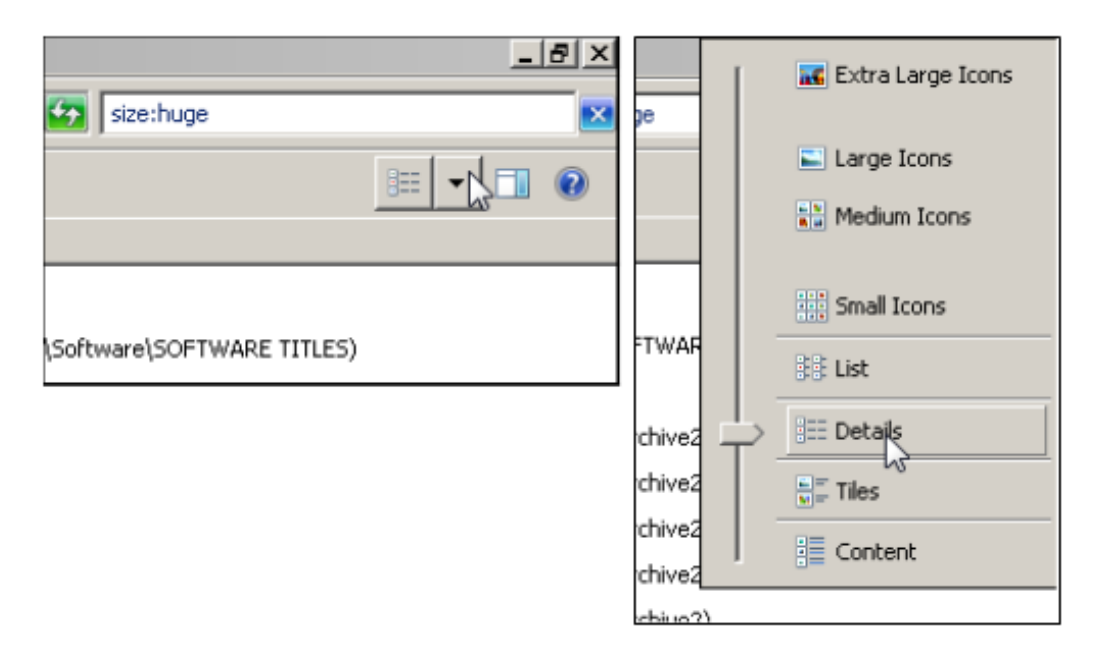

6. Click on the **Size** header to sort by size.

| Туре | Size -     |
|------|------------|
|      | 115,513 KB |
|      | 88,417 KB  |
|      | 57,335 KB  |
|      | 50,108 KB  |
|      | 47,994 KB  |
|      | 44,056 KB  |
|      | 33,180 KB  |
|      | 31,049 KB  |
|      | 22,754 KB  |
|      | 19,602 KB  |
|      | 18,250 KB  |
|      | 16,625 KB  |

7. Then, click to select any files you want to delete and press the Delete key. (You can use Ctrl-Click to select multiple individual items OR Click and Shift-click to select a range of items.) BE SURE that you don't need the items any longer before you delete, since they won't go to a Recycle bin... they will be gone.